## BLOKE OLAN E-İMZA ŞİFRESİ SIFIRLAMA İŞLEMİ

1. E-imza kartınızı bilgisayarınızın USB girişine takınız.

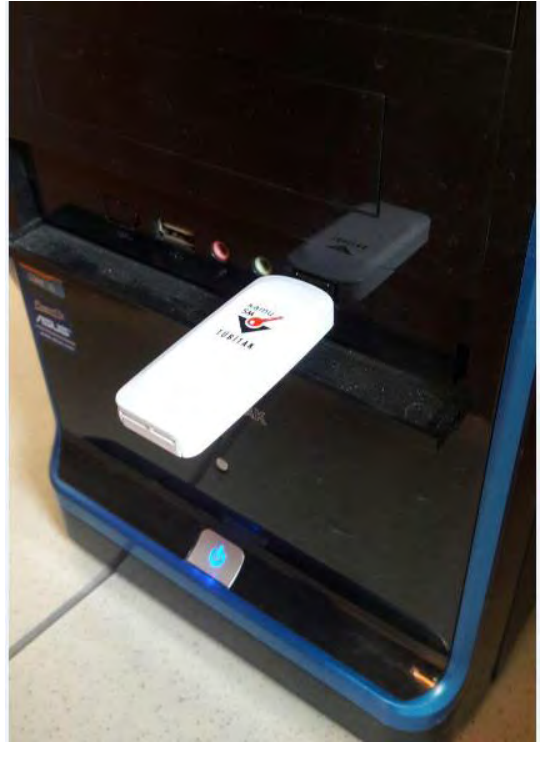

2. <u>http://www.kamusm.gov.tr/</u> adresine Chrome tarayıcı haricindeki diğer tarayıcılar ile giriş yapınız.

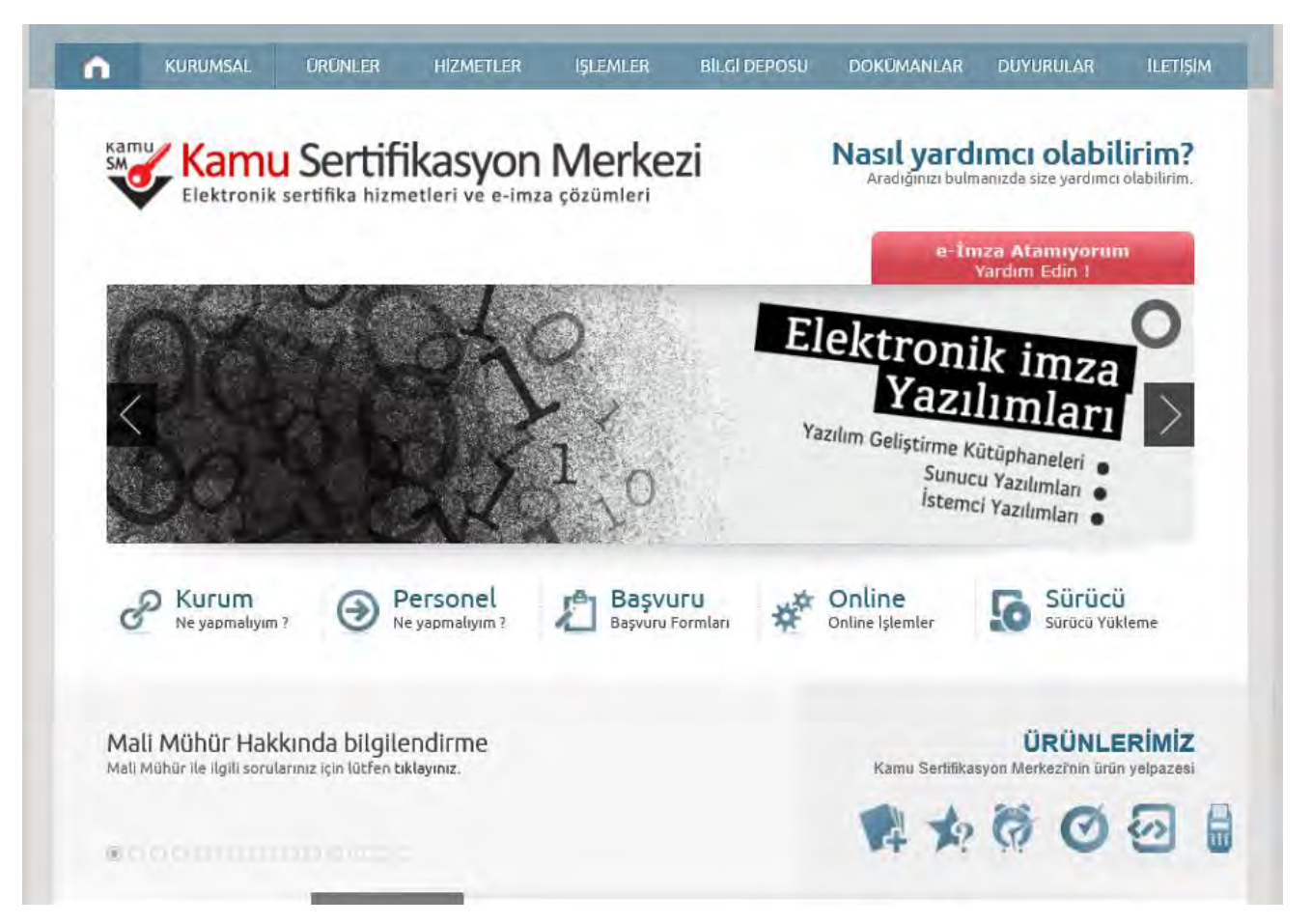

## 3. Online İşlemler altındaki Nitelikli Elektronik Sertifika İşlemlerine tıklatınız.

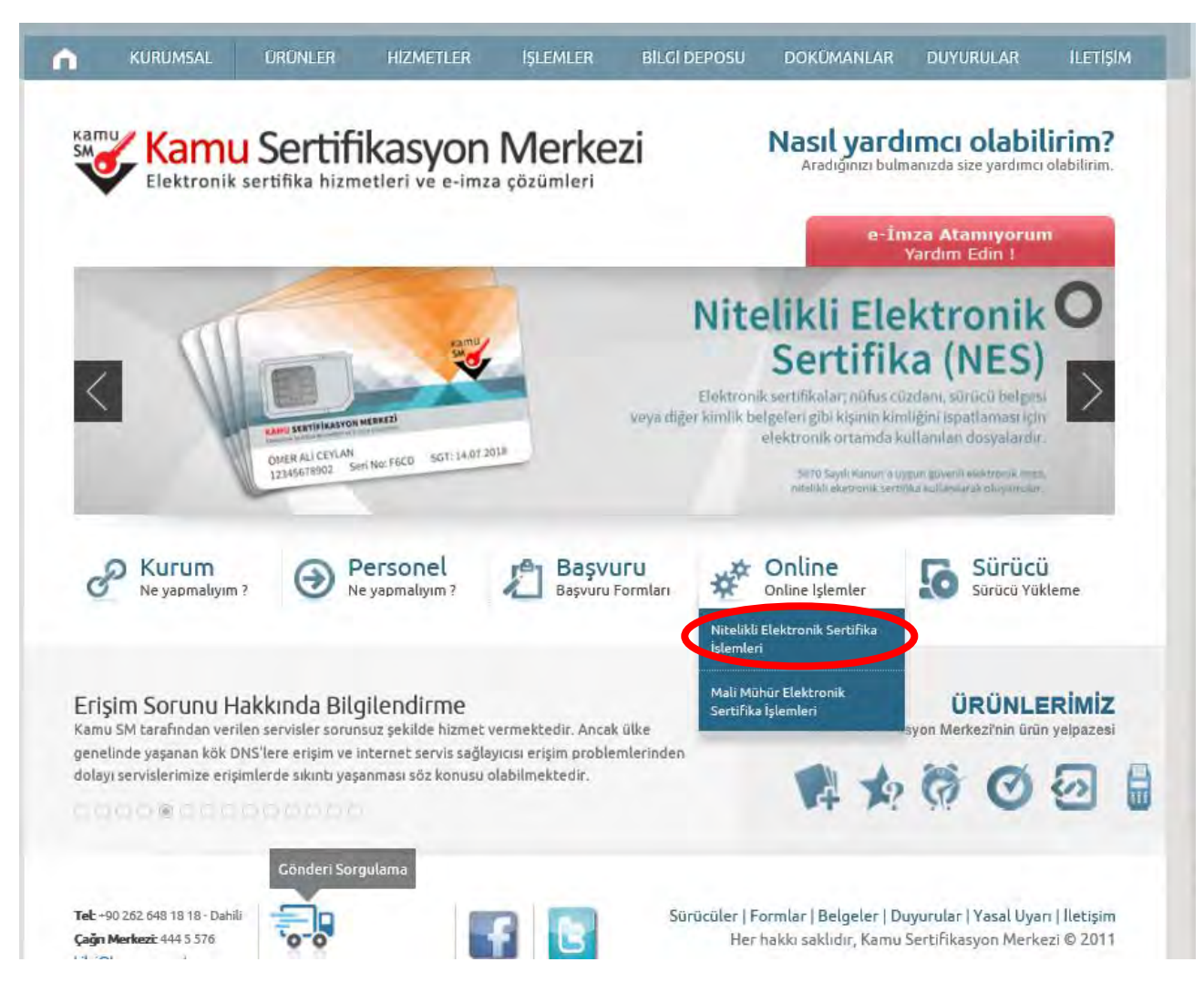

## 4. Şifreli Giriş'e tıklatınız.

| Bireysel Nitelikii            | Nitelikli Elektronik Sertifika İşlemleri<br>Elektronik Sertifika İşlemleri > Bireysel Nitelikli Elektronik Sertifika İşlemleri                                                   |
|-------------------------------|----------------------------------------------------------------------------------------------------|
| Kullanıcı I                   | Doğrulama Ekranı                                                                                                    |
| Sertifikanızı<br>sertifikanız | kullanıma açmak için lütfen "Şifreli Giriş" seçeneğini kullanınız. Kullanıma açılmış bir e-imza<br>rar ise "Şifreli Giriş " ya da "E-İmzalı Giriş" seçeneğini kullanabilirsiniz. |
|                               |                                                                                                    |

5. Şifreli Giriş Ekranındaki TC Kimlik No, Resimdeki Yazı ve e-imza başvurusu sırasında belirlemiş olduğunuz Güvenlik Sözcüğünüzü yazınız ve Giriş butonuna tıklatınız. Eğer güvenlik sözcüğünüzü hatırlamıyorsanız 444 5 576 nolu KAMUSM hattını arayarak tc kimlik numaranızı kullanarak Güvenlik Sözcüğünü alınız.

| ifreli Giriş Ekranı |                                                                   |                                   |  |
|---------------------|-------------------------------------------------------------------|-----------------------------------|--|
|                     | <b>Kimlik No</b><br>T.C. Kimlik Numarası ya )<br>Numarası Giriniz |                                   |  |
|                     | ****                                                              |                                   |  |
|                     | Resimdeki Yazı                                                    | Güvenlik Sözcüğü                  |  |
|                     | 78nhb                                                             | •••••                             |  |
|                     | Resim                                                             |                                   |  |
|                     | 78nhb                                                             |                                   |  |
|                     | Yukarda görmüş olduğunuz metni lütfe                              | n Resimdeki Yazı alanına giriniz. |  |

6. SMS Onay Ekranında telefon numarasını kontrol ediniz ve SMS gönderimi için Onay butonuna tıklatınız.

| Bireysel Nit                           | elikli Elektronik Sertifika İşlemleri<br>ik Sertifika İşlemleri > Bireysel Nitelikli Elektronik Sertifika İşlemleri                                                            |
|----------------------------------------|----------------------------------------------------------------------------------------------------|
| SMS Onay Ekra                          | וחו                                                                                                    |
|                                        | Telefon Numaranız : 5                                                                                                    |
| Bireysel İşlemle<br>gönderilecektir. § | r menüsüne giriş yapabilmeniz için yukarıda belirtilen cep telefonuna, SMS Onay Kodu<br>3MS Onay Kodunun gönderilmesi için "Onay" butonuna basınız. SMS gönderimi ücretsizdir. |
| Eğer yukarıdaki i                      | numara size ait değilse, 444 5 576 numaralı telefondan, Çağrı Merkezimiz ile iletişime geçiniz.                                                                                |

7. Cep telefonunuza gelen SMS onay kodunu ilgili bölüme yazınız ve Gönder butonuna tıklatınız.

| Bireysel Nite | likli Elektronik Sertifika İşlemleri<br>Sertifika İşlemleri > Bireysel Nitelikli Elektronik Sertifika İşlemleri                     |  |
|---------------|----------------------------------------------------------------------------------------------------|--|
| 5MS Onay Kodu | Giriş Ekranı                                                                                                    |  |
|               | Cep telefonunuza gelen SMS Onay Kodunu Giriniz<br>SMS Onay Kodunuzun Geçerliliği İçin Kalan Süre<br>278<br>Saniye<br>SMS Onay Kodu: |  |
|               | Gönder                                                                                                    |  |

8. Bireysel Nitelikli Elektronik Sertifika İşlemleri ekranındaki Kilit Çözme butonuna tıklatınız.

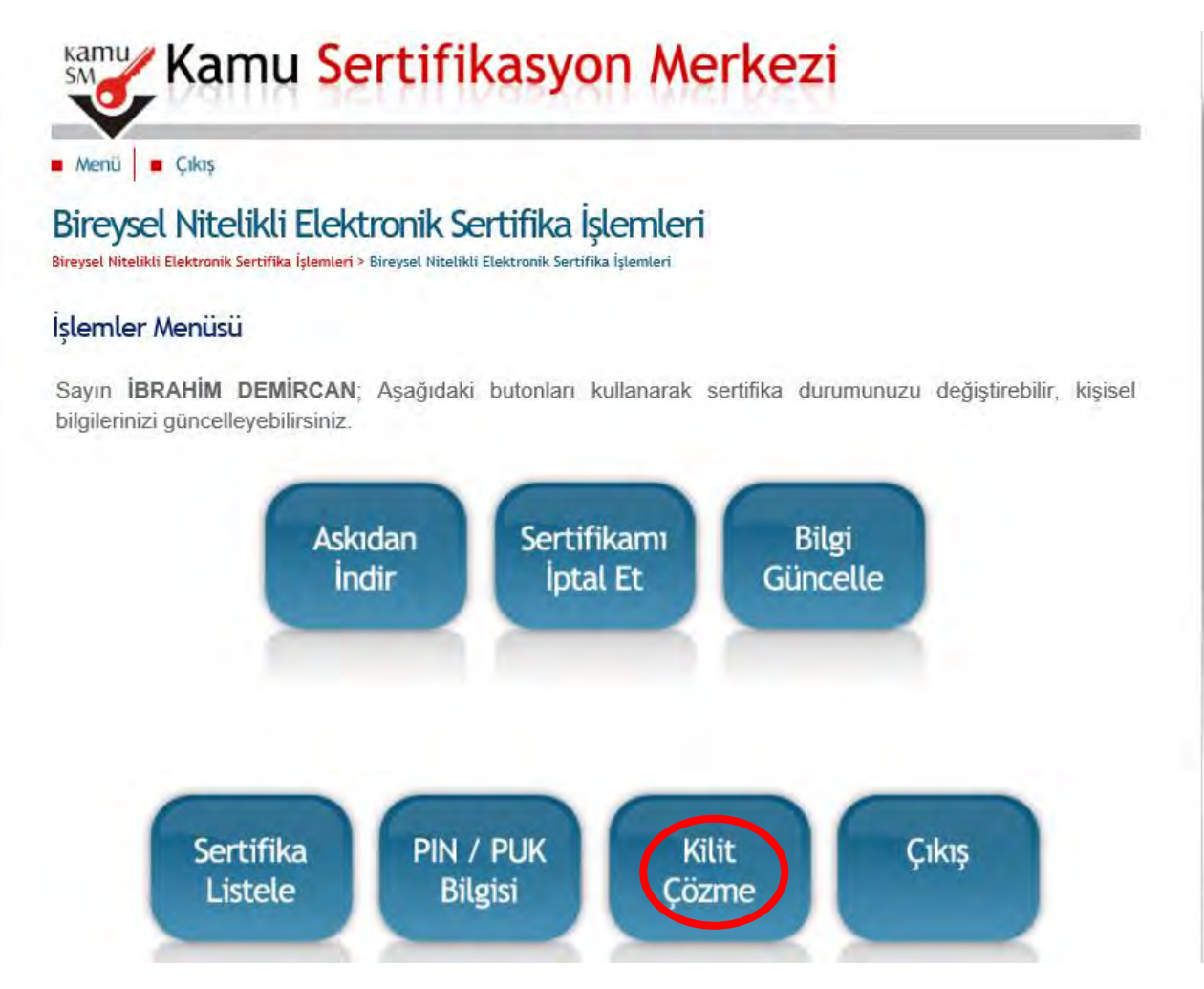

9. Ekrana gelen uyarı penceresindeki Tamam butonuna tıklatınız.

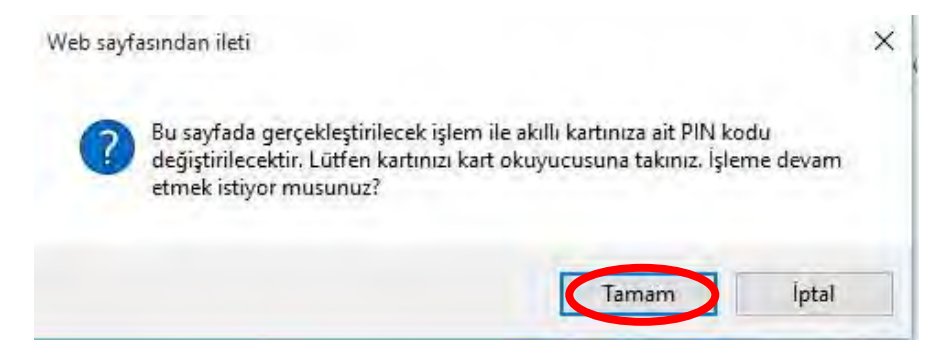

10. Java uygulamanızın aşağıdaki parola penceresini görüntülemesini bekleyiniz. Yeni Pin Kodu kutusuna 6 haneli rakamdan oluşan şifrenizi yazınız ve Yeni PIN Üret butonuna tıklatınız.

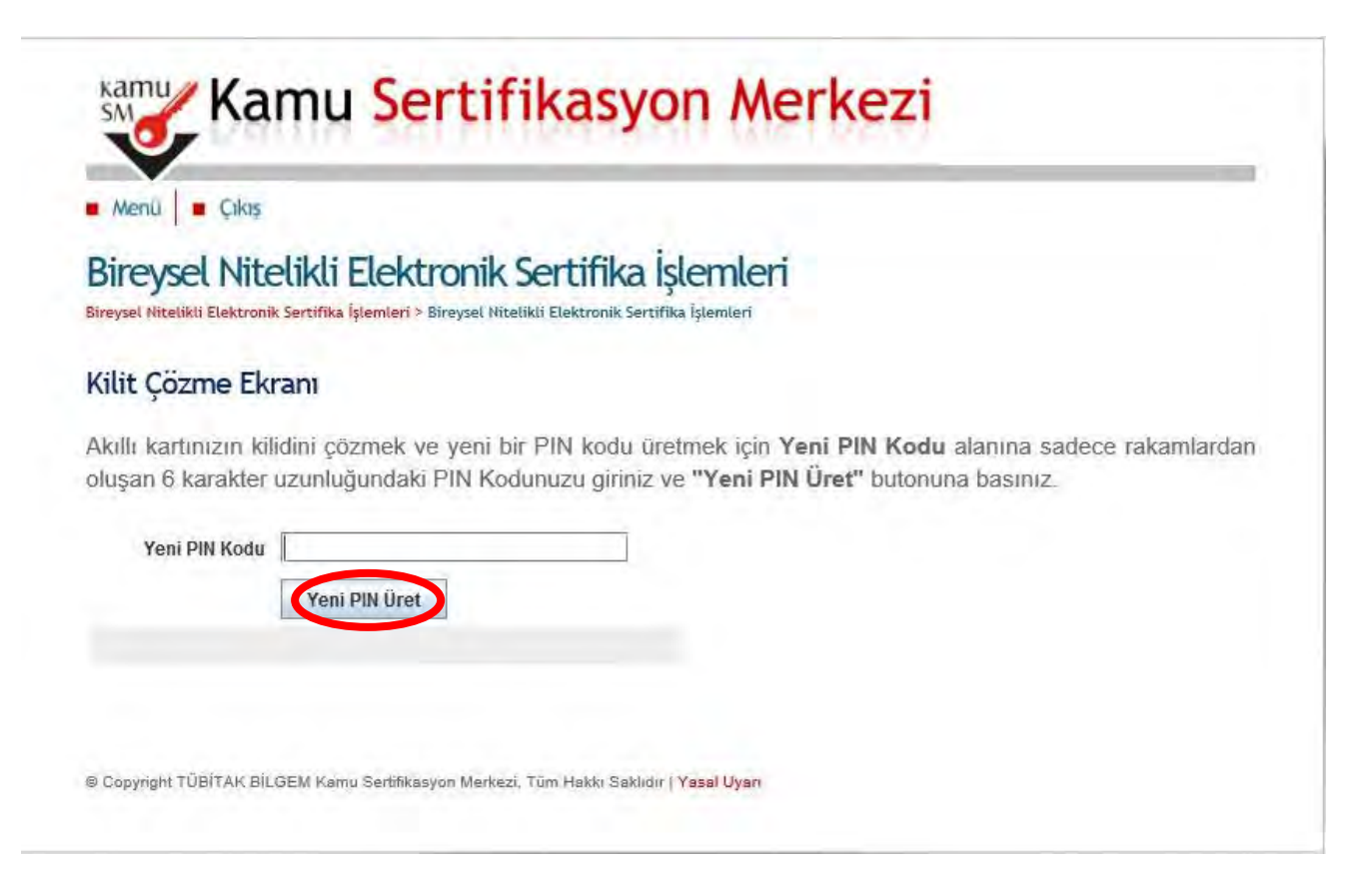

11. Kart şifrenizin değiştirildiğine dair aşağıdaki uyarı penceresi görüntülenecektir. İşlem tamamlanmıştır. Mevcut e-imza sertifikanızın süresinin bitmesini bekleyiniz ve yeni gönderilen eimza sertifikası ile değiştiriniz.

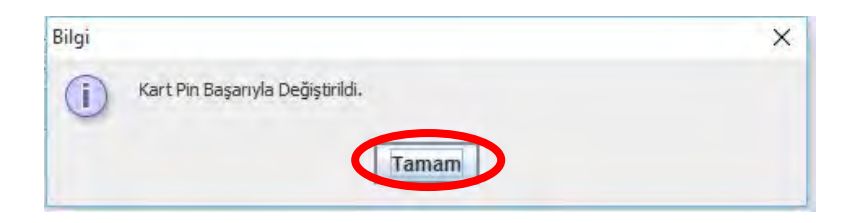

Şifre belirleme işlemlerinde sorun yaşamanız durumunda MEBBİS birimimizle irtibata geçiniz. İyi Çalışmalar.

İbrahim DEMİRCAN Aksaray İl Millî Eğitim Müdürlüğü Koordinatör MEBBİS / DYS İl Yöneticisi Tel: 382 213 6840/152